# NR-1000 / 1500

# 「アンチマルウェアソフト」 簡易導入マニュアル

### 読み終わった後は、大切に保管しておいてください。

## 1 アンチマルウェアソフトのインストール

 Ex AntiMalwareクライアントプログラムは、使用するパソコン1台ごとに インストールする必要があります。対応機種およびインストールに必要な条件は 以下の表の通りです。

| 対応クライアントOS<br>32ビット / 64ビット | Windows 8.1 / 8 / 7 / Vista / XP (SP2以降)※<br>Windows Server 2012 / 2008 / 2003 |
|-----------------------------|--------------------------------------------------------------------------------|
| 対応OS言語                      | 日本語/英語                                                                         |
| CPU                         | Intel®Pentium4 1.30 GHz相当以上                                                    |
| メモリ空き容量                     | 256MB以上                                                                        |
| ディスク空き容量                    | インストール時に300MB以上                                                                |
| WEBブラウザ                     | Internet Explorer 7.0 以上(日本語 / 英語版)                                            |

※ Windows XP SP2/SP3については、2014年 4月10日(マイクロソフト社による サポート終了日の翌日)以降も、引き続きサポートの対象とします(XPパソコンへの 新規インストール・ウイルス対策データベースのアップデートを含む)。 ただし、OSに起因する問題が発生した場合、スキャンエンジンの修正対応が できないことがあります。

#### 注意事項

- BIOSのパッチ、OSのサービスパックは、最新の状態で使用してください。
- ●動作に必要なメモリ空き容量、ディスク空き容量を満たしている場合でも、システム環境によってはパフォーマンスが十分に発揮されない場合があります。
- クライアントプログラムの仕様は、予告なしに変更される場合があります。

#### ★ワンポイント・アドバイス

他のウイルス対策ソフトが既にインストールされている場合は、先にアンインストールを行ってください。 2つ以上のウイルス対策ソフトが起動していると、著しく動作が重くなることがあります。 既存のウイルス対策ソフトをアンインストールできない場合はお問い合わせください。

- 「マイコンピュータ」を右クリックして「プロパティ」を開きます。
  システムの欄を見てお使いのパソコンが32ビットか64ビットかを確認します。
- ※ Windows XPでは記載が無い場合32ビットとお考えください。
- ③ 設置工事を行いインターネットを開通させた本製品に、 アンチマルウェアソフトをインストールするパソコンを接続します。
- ※ 直接の接続をしないパソコンにも、クライアント数の上限まで アンチマルウェアソフトをインストール可能です。

【スタートメニュー】からWEBブラウザ「Internet Explorer」を起動します。
 アイコンをクリックしてください。インターネットが使えることを確認します。

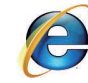

⑤ 同梱されている「ライセンス証書」を お手元にご用意下さい Ahkun ライセンス証書 載製品の「ライセンスタイプ」「アカウント情報」「クライアント 9範囲でライセンス期間終了日までライセンスの使用を許 ND-1000 7カウントID \* 7カウン アカウントID・ #-1-7512 re02 abi クライアントURI クライアントURL・ http://exantima ad/malwareav?a re02.ahkun.jp:8 クライアント数 ライセンス番号 機器シリアル番号 \* ライセンス有効期間は機器設置日より6年間です 株式会社 アーケン 〒101-0041 東京都千代田区神田須田町2-17-3

Qub One Systems

⑥「ライセンス証書」に記載された「クライアントURL」を、 Internet ExplolerのURL欄に直接入力してアクセスします。 下記⑧の項目と同じ画面が表示され、ダウンロードすることが可能です。

アカウントIDが<mark>C1から始まる10桁の方</mark>のクライアントURL http://exantimalware02.ahkun.jp/aksm6/download/malwareav?accountid=c1xxxxxxxxx

アカウントIDが<mark>8桁の方</mark>のクライアントURL

http://exantimalware.ahkun.jp/aksm6/download/malwareav?accountid=xxxxxxxx

※ xxxxxxxの部分にはお客様のアカウントIDが入ります。

 ⑦ URLが正しければ、インストール画面が 表示されます。
 ②で確認したビット数のソフトを ダウンロードします。

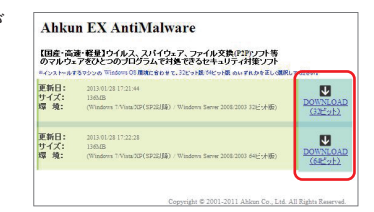

ァイルのダウンロード - セキュリティの このファイルを実行または保存しますか?

名前: ExAntimalware\_x86.e 種類 アブリケーション、120 M 発信元 exantimalware.ahl

- ⑧ 保存を選択して、「保存場所」を指定し、 「保存」をクリックします。
- ※ 一時的にデスクトップに保存し、 インストール後に消去します。
- ダウンロードが済み次第、 「実行」をクリックします。

| 1が、このファイルの種類はコンピューターに<br>こ的言語できない場合は、このソフトウェア<br>。 た時性の注意目 |
|------------------------------------------------------------|
|                                                            |
|                                                            |
|                                                            |
|                                                            |
| e                                                          |
|                                                            |
| ntimalware x86.exe                                         |
| A                                                          |

SmartScreen フィルター機能により、このダウンロードを確認しましたが、骨感は報告 されませんでした。安全でないダウンロードを報告します。

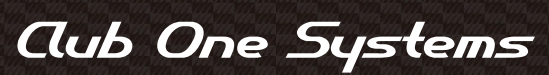

Copyright 2013-2014 ©Ahkun CO., LTD. All Rights Reserved.

# 「アンチマルウェアソフト」 簡易導入マニュアル

Club One Systems

### 読み終わった後は、大切に保管しておいてください。

NR-1000 / 1500

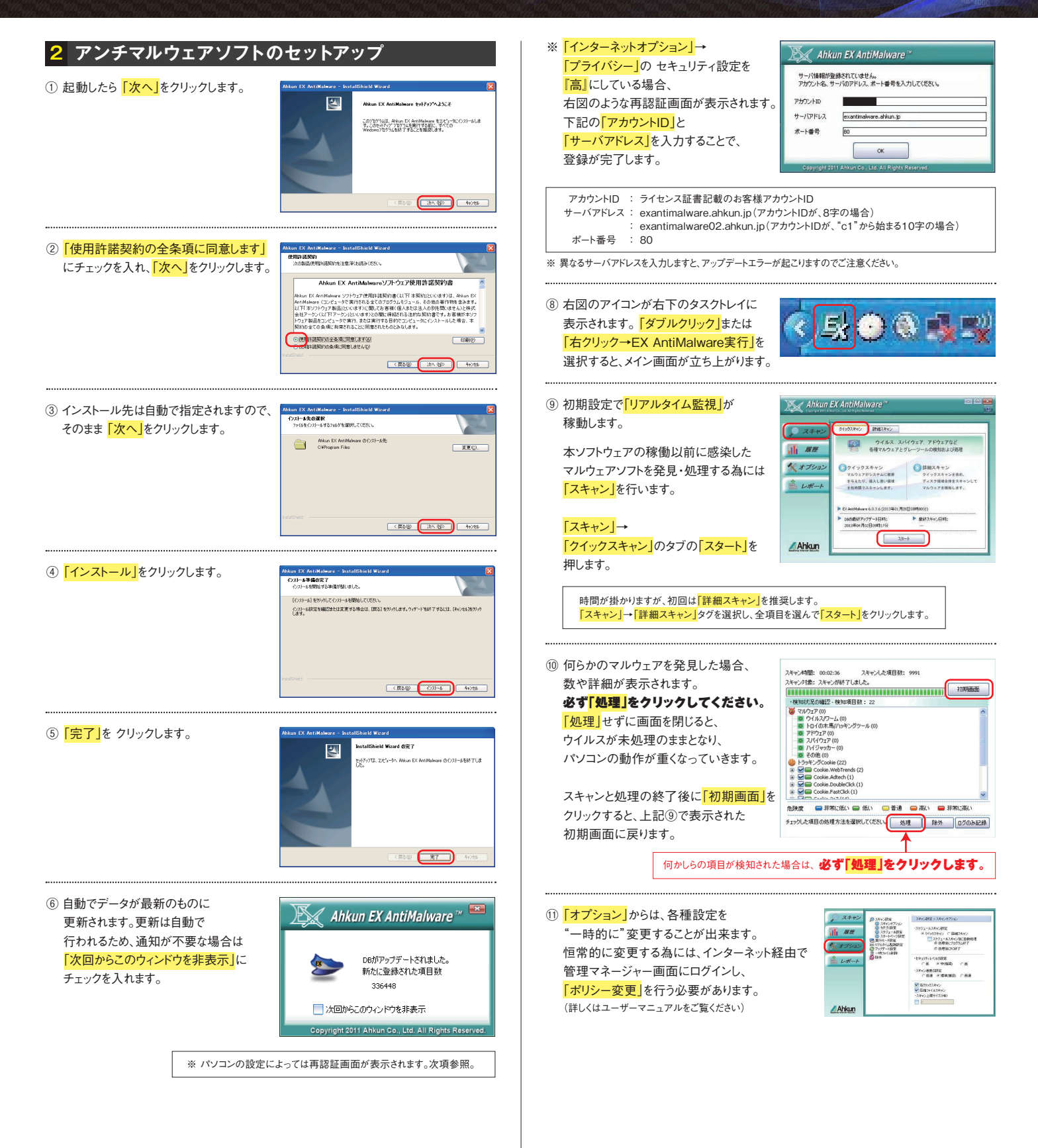

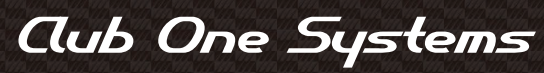

Copyright 2013-2014 ©Ahkun CO., LTD. All Rights Reserved.